# Discover the fun of STEAM and coding in your classroom!

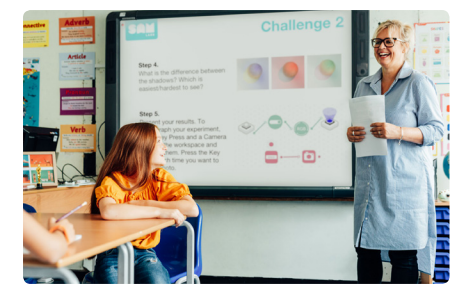

LABS

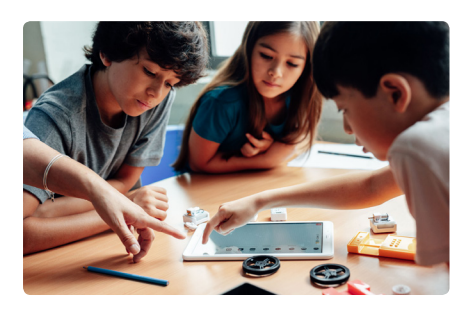

### Our solution is different

Our wireless hardware blocks and intuitive, easy-to-use app unite the physical and digital to make learning visible. Students can code the behaviors of blocks in any way they can imagine, making complex creations in minutes.

### What is SAM Labs?

Curriculum-aligned courses in STEAM and coding, empowering teachers to prepare a generation of computational thinkers. Our courses provide a comprehensive teaching and learning suite, utilising a combination of lesson content, software and hardware to give students a hands-on, minds-on experience.

#### Standards-aligned lesson content

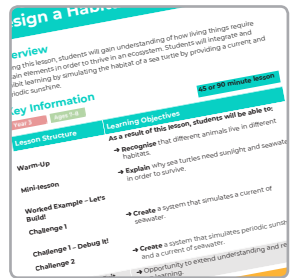

## Easy-to-use software

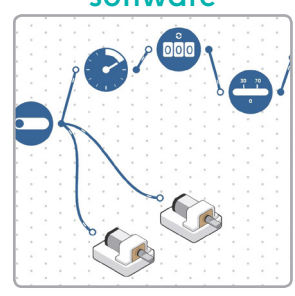

#### Wireless hardware

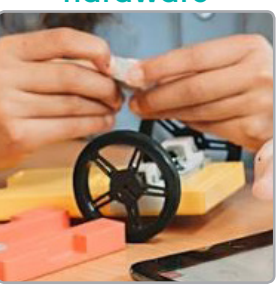

### Why use SAM Labs?

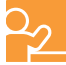

- Increases teacher confidence
- Eases teacher workload
- Covers curriculum objectives
- Enables real-world application

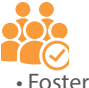

- Fosters student confidence, encouraging collaboration
- Increases student engagement and interest
- Enables stronger cross-curricular connections
- Enables creativity and critical thinking

### Award-winning | Teacher-designed | Standards-aligned Experiential & problem-based | Visual & fun

# **STEAM Course**

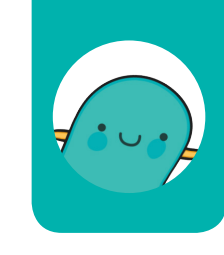

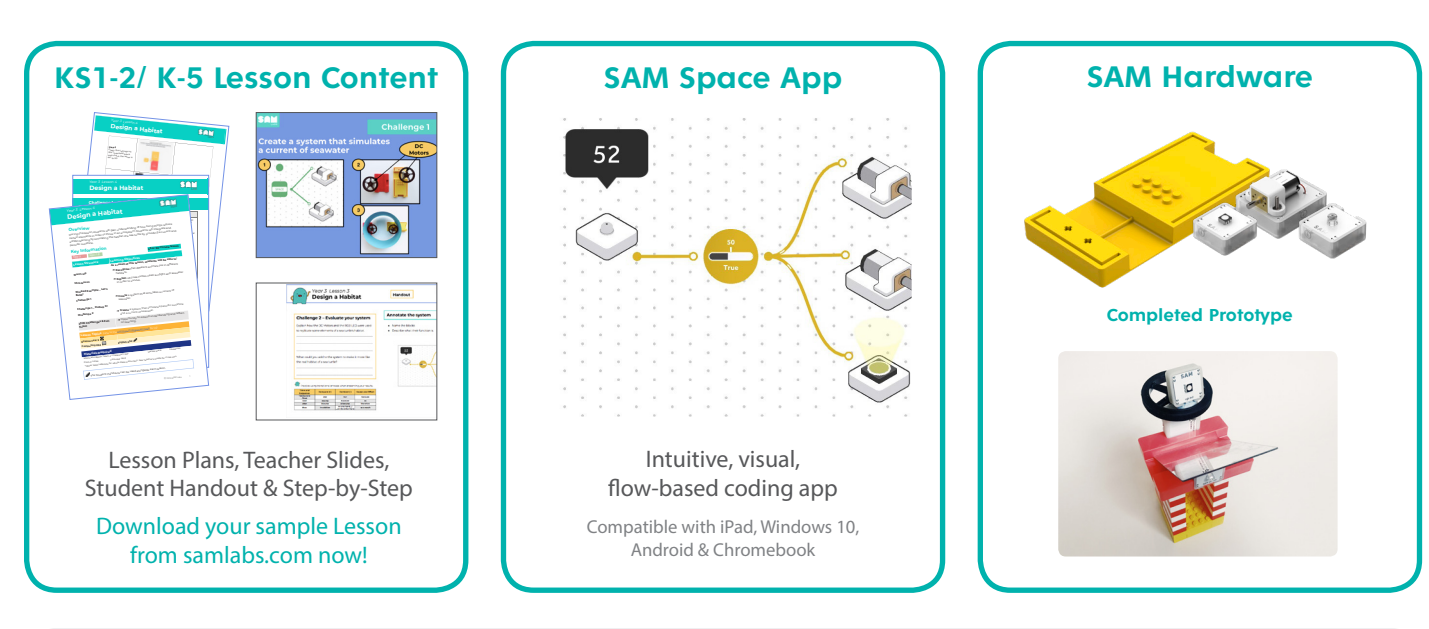

### The STEAM course offers...

Comprehensive teacher and student resources, scaffolded and differentiated with opportunities for formative assessment. The SAM Space app enables students to programme Bluetooth blocks, conduct experiments, build prototypes and test their designs in order to cement subject knowledge in STEAM and computational thinking.

Features and benefits of the STEAM Course:

- · Aligned to UK Curriculum objectives/US standards in STEAM subjects, emphasising a cross-curricular approach.
- · Built-in opportunities for students to evidence and reflect on learning.
- Visual, interactive and guided lesson content, providing a clear structure for every lesson:

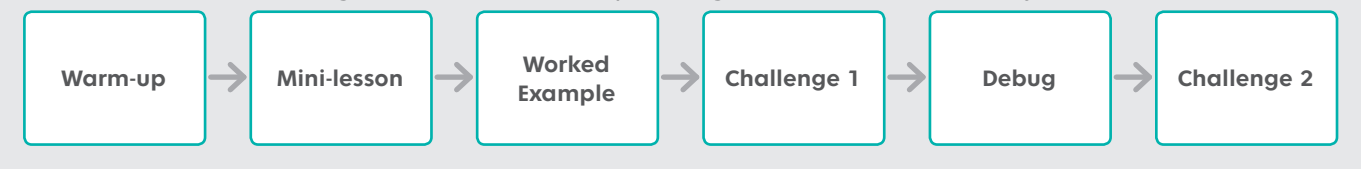

### The STEAM course makes the experience of STEAM learning...

Creative: encouraging innovation

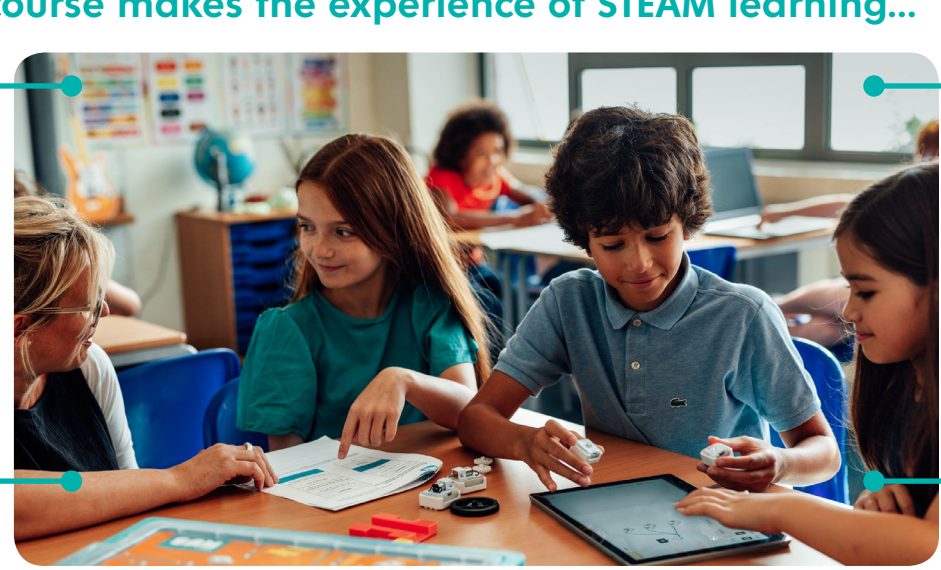

Cross-curricular: engaging critical thinking across the disciplines

# Learn to Code Course

| KS2-3/4-8 Les                                                                                                    | son Content                                                                                                    | SAM BIO                                    |
|----------------------------------------------------------------------------------------------------|----------------------------------------------------------------------------------------------------|--------------------------------------------|
| Image: Addition of the second of the second of the seco | Steps<br>Steps<br>Steps<br>Steps<br>Sequence<br>Sequence<br>Sequence<br>Sequence<br>Sequence<br>Sequence<br>Steps<br>Sequence<br>Steps<br>Sequence<br>Steps<br>Steps | vban Slider value chu                      |
| Lesson Plans,<br>Step-by-Step &<br>Download your<br>from samlat                                                                                                    | Teacher Slides,<br>Cyber Journal<br>sample Lesson<br>os.com now!                                                                                                    | Block-based<br>Compatible Cl<br>on any ope |

### In the Learn to Code course...

Students across primary and secondary join our explorer on their journey through Cyberspace. Using the SAM Blockly app, students programme systems, utilising their **computational thinking skills** to help overcome obstacles and solve problems.

Features and benefits of the Learn to Code Course:

- · Aligned to UK Curriculum computing objectives/ US CSTA Computer Science standards.
- Demystifies coding, providing teachers with everything they need for each lesson.

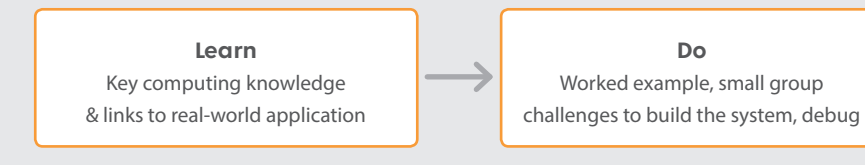

### The Learn to Code course makes the fundamentals of computing...

**Engaging and** context-based

Easy to

understand

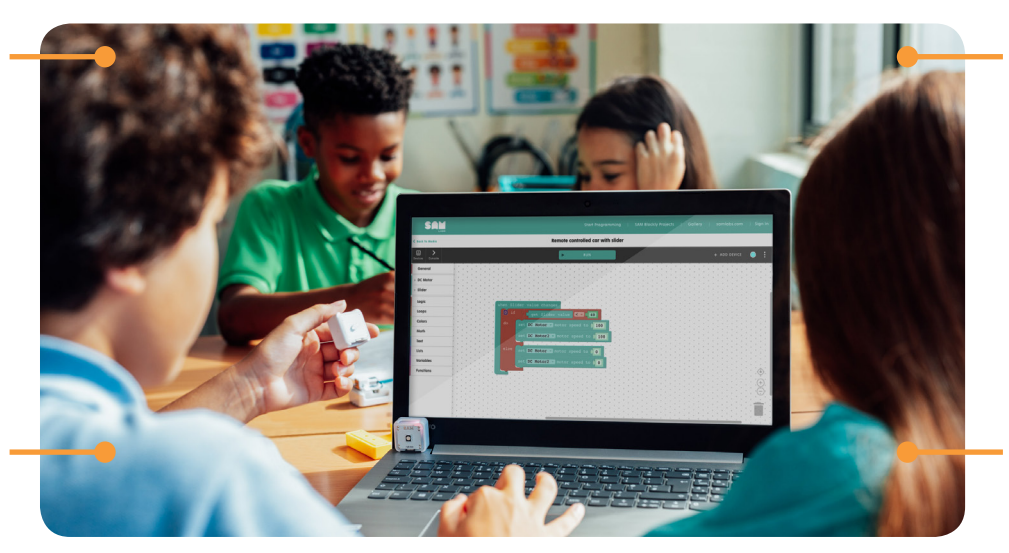

Future focued: linked to real-world applications

Collaborative:

promoting problem

seeking and solving

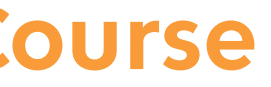

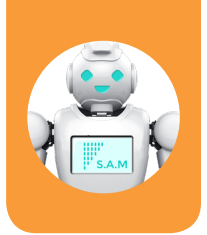

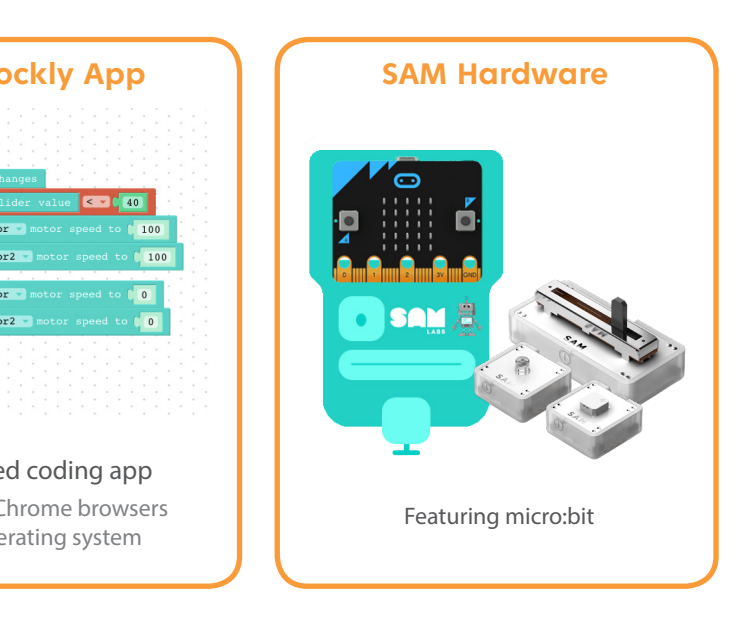

• Each lesson progresses from theory, to practical application, to reflection, with a clear three-part structure:

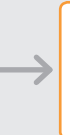

Reflect Evidence progress & complete guided narrative

> Accessible and empowering

Linked to future careers

|          |                     |                             | CLASSROOM-SIZ               | E COURSE SOLUTIONS            |                             | START          | ER KITS           |
|----------|---------------------|-----------------------------|-----------------------------|-------------------------------|-----------------------------|----------------|-------------------|
| 51       |                     | STEAM                       | MAKER KIT                   | STEAM & MAKER KIT             | Learn to Code               | STE            | AM                |
|          |                     |                             | Notes to the second         |                               |                             |                |                   |
|          |                     | Classroom kit               | Makerspaces                 | Classroom Bundle              | Classroom kit               | Team kit       | Alpha kit         |
| Content  | Age (KS / Grade)    | 5–11 UK: KS1-KS2<br>US: K-5 | 5–14 UK: KS1-KS3<br>US: K-8 | 5–14 UK :KS1-KS3*<br>US: K–8* | 9–14 UK: KS2-KS3 US:<br>4–8 | 5–11 UK<br>US: | : KS1-KS2<br>K-5* |
|          | Lessons             | 50+*                        | 20+ challenges**            | 50+ & 20 challenges**         | 50+***                      | 5 lessons      | s, 1/yr grp       |
| Hardwaro | SAM Blocks          | 40                          | 17                          | 57                            | 30                          | 12             | 4                 |
| Taruware | Accessories         | 110                         | 28                          | 138                           | 30 + 10 micro:bit           | 33             | 11                |
| Softwara | Арр                 | SAM Space                   | SAM Space                   | SAM Space                     | SAM Blockly                 | SAM            | Space             |
| Soltwale | Virtual blocks      | 35+                         | 35+                         | 35+                           | 35+                         | 35             | 5+                |
| Charging | Multi USB Cable     | Included                    | Included                    | Included                      | Included                    | Inclu          | uded              |
| Charging | Station (40 blocks) | Add on                      | Add on                      | Add on                        | Add on                      | Ado            | d on              |
|          | Students ¦ Groups   | 30   10                     | 6   2                       | 36   12                       | 30¦10                       | 9¦3            | 3¦1               |

\*: KS2 / K-5 course available now. KS1 / K-1 released September 2019 \*\*: Maker challenges available autumn 2019: Key stages and Grades TBC \*\*\*: Content available June 2019

### 100s of ready-made teacher and student resources:

| Overvie<br>During this lesson, studer<br>importance of timing eve<br>creating an effective time | W<br>ts will gain understanding of the relevance and<br>nts. Students will integrate and exhibit learning by<br>r with an audio and visual alert. |
|-------------------------------------------------------------------------------------------------|----------------------------------------------------------------------------------------------------|
| Key Info                                                                                        | 45 or 90 minute lesson                                                                                                    |
| Lesson Structure                                                                                | Learning Objectives                                                                                                    |
|                                                                                                 | As a result of this lesson, students will be able to:                                                                                             |
| Warm-Up                                                                                         | → Recognize the importance of setting an alert when creating an effective timer.                                                                  |
| Mini-lesson                                                                                     | → Explain appropriate timings for a variety of activities.                                                                                        |
| Worked Example –<br>Let's Build!                                                                |                                                                                                    |
| Challenge 1<br>Challenge 1 - Debug Itl                                                          | → Create a system with a timed light alert.                                                                                                    |
| Challenge 2                                                                                     | → Create a system with two outputs ready for timing group challenges.                                                                             |
| Chilli Challenges & Exit<br>Ticket                                                              | → Opportunity to extend understanding and reflect on<br>learning.                                                                                 |
| Lesson Topics (refer to                                                                         | the <u>Curriculum Alignment Map</u> for 1.10)                                                                                                    |
| Materials Required                                                                              |                                                                                                    |
|                                                                                                 |                                                                                                    |

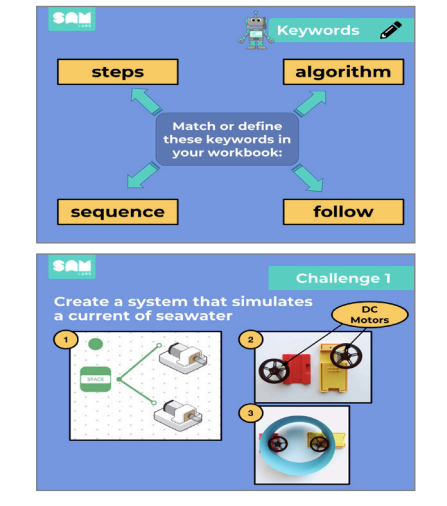

| Let's Build!<br>Create a simple timer.                                                                                                    |                                                                                                    |                                                              |                 |
|----------------------------------------------------------------------------------------------------|----------------------------------------------------------------------------------------------------|--------------------------------------------------------------|-----------------|
| Instructions                                                                                                    | Workspace                                                                                                    | Instructions                                                 | Workspace       |
| Turn on and pair     Turn on and pair     Turn the sense block     TRGB LED block     Treg ents the Workspece and connect.                                                                                                    |                                                                                                    | Turn your Light Sensor<br>Into a Button.                     |                 |
| Drag 1 Interval block onto<br>the workspace and connect as<br>phown.                                                                                                    | °                                                                                                    | 8                                                            |                 |
| Time's U                                                                                                    | lði                                                                                                    | Step by Step                                                 | C 2019 SPOFLaix |
| Time's L                                                                                                    | Jp!<br>takot.                                                                                                    | Step by Step                                                 | C DOO BARILAX   |
| Challenge 1<br>Create a govern with a stringed light                                                                                                    | Jp!<br>takrt.<br>Werkspace                                                                                                    | Step by Step                                                 | C 2015 Starius  |
| Time's L     Time's L     Challenge 1     Challenge 1     Drag offs for excession     Torgents for excession     Torgents for excession     Torgents for excession     Torgents for excession                                                                                                    | Jp!<br>takt.                                                                                                    | Step by Step                                                 | Catal Barrian   |
| Contengent Content Content Con | Taris<br>Taris<br>Taris | Step by Step<br>Intraction<br>Operative Vehicks is<br>where: | C 21 1 107 Las  |

| Mini-Jesso                                                                                                    | n                                                                                                    |                                                                         |                                                | Keyword                                          | Review                                             |                 |
|----------------------------------------------------------------------------------------------------|----------------------------------------------------------------------------------------------------|-------------------------------------------------------------------------|------------------------------------------------|--------------------------------------------------|----------------------------------------------------|-----------------|
| new lines to m                                                                                                    | hatch the activit                                                                                                    | ies to the appr                                                         | oximate length                                 |                                                  |                                                    |                 |
| f time they we                                                                                                    | uld take to con                                                                                                    | opiete. Then ac                                                         | id two of your                                 | Write the definit                                | ion for each keyw                                  | ord.            |
| wn and match                                                                                                    | h them.                                                                                                    |                                                                         |                                                |                                                  |                                                    |                 |
| taking your be                                                                                                    | M                                                                                                    |                                                                         |                                                | Reyword                                          |                                                    |                 |
| unning 100m                                                                                                    |                                                                                                    | '                                                                       | minute                                         | Secona                                           |                                                    |                 |
| unch break                                                                                                    |                                                                                                    |                                                                         |                                                | Minute                                           |                                                    |                 |
| game of soco                                                                                                    | 07                                                                                                    |                                                                         |                                                |                                                  |                                                    |                 |
| wading an err                                                                                                    | ire book                                                                                                    |                                                                         | 1 hour                                         | Time                                             |                                                    |                 |
| swimming le                                                                                                    | sson                                                                                                    |                                                                         |                                                | Alexa                                            |                                                    |                 |
| day at school                                                                                                    |                                                                                                    |                                                                         |                                                |                                                  |                                                    |                 |
| trip to the m                                                                                                    | zvie theatre                                                                                                    |                                                                         | Longer                                         | Approximate                                      |                                                    |                 |
| plane journe;                                                                                                    | 10 New York                                                                                                    | <u> </u>                                                                |                                                |                                                  |                                                    |                 |
| ·•••••                                                                                                    | ſime's (                                                                                                    | Up!                                                                     |                                                | Hando                                            | ut                                                 |                 |
| ••••                                                                                                    | ſime's (                                                                                                    | Up!                                                                     |                                                | Hando                                            | ut                                                 | C 2719 SAM Labo |
| Challeng                                                                                                    | Fime's (                                                                                                    | Up!<br>ord your n                                                       | esults                                         | Hando                                            | ut<br>the system                                   | C 2719 SAM Labo |
| Challens                                                                                                    | Fime's (<br>ge 2 - Recc                                                                                                    | Up!<br>ord your n                                                       | esults                                         | Hando<br>Annotate                                | ut<br>the system                                   |                 |
| Challeng<br>Record the s<br>• Internal                                                                                                    | Fime's (<br>ge 2 - Recc<br>ettings of the fo<br>-<br>-                                                                                       | Up!<br>ord your n                                                       | esults                                         | Hando<br>Annotate<br>• Name the<br>• Describe #  | ut<br>the system<br>bioclis<br>ihas their function |                 |
| Challeng<br>Becord the s<br>internal<br>Compa                                                                                                    | Fime's (<br>ge 2 - Recc<br>ettings of the fo<br>-<br>No -<br>ethysignal citable                                                              | Up!<br>and your n                                                       | esults                                         | Hando<br>Annotate<br>• Nime the<br>• Describe w  | ut<br>the system<br>blocks<br>has their function   | C 2219 544 Lete |
| Challeng<br>Record the s<br>Interval<br>Compa<br>Describe the                                                                                                    | Fime's U<br>ge 2 - Recc<br>ettings of the fo<br>-<br>te -<br>gtysical challer                                                                | Up!<br>ord your n<br>flowing blocks                                     | esults<br>:                                    | Hando<br>Annotate<br>• Name the<br>• Describe #  | ut<br>the system<br>blocks<br>that their function  |                 |
| Challeng<br>Becord the s<br>interval<br>Compa<br>Describe the                                                                                                    | Fime's l<br>ge 2 - Recc<br>ettings of the fo<br>-<br>e -<br>shysical challer                                                                 | Up!<br>ord your m<br>flowing blocks                                     | esults<br>:<br>:p decided on:                  | Hando<br>Annotate<br>• Name the<br>• Descrite w  | ut<br>the system<br>blocks<br>that their function  |                 |
| Challeng<br>Record the s<br>Ormpa<br>Describe the                                                                                                    | Fime's (<br>ge 2 - Recce<br>ettings of the fo<br>re -<br>gbysical challer                                                                    | Up!<br>ord your n<br>dowing bleeks                                      | esults<br>:<br>                                | Hando<br>Annotate<br>• Nome the<br>• Describe w  | ut<br>the system<br>blocks<br>that their function  |                 |
| Challeng<br>Record the p<br>Describe the                                                                                                    | Fime's C<br>ge 2 - Recc<br>ettings of the fo<br>-<br>no -<br>physical charles                                                                | Up!<br>ord your n<br>dowing blocks                                      | esuits<br>:<br>                                | Hando<br>Annotate<br>• Name the<br>• Describe w  | ut<br>the system<br>blocks<br>that their function  |                 |
| Challeng<br>Becord the s<br>• Intornal<br>• Compa<br>Describe the                                                                                                    | Fime's U<br>ge 2 - Recc<br>- ettings of the fo<br>- s<br>physical challer                                                                    | Up!<br>ord your n<br>dowing blocks<br>nges your grou                    | esults<br>:<br>:pdecided orr                   | Hando<br>Annotate<br>• Name the<br>• Describe of | ut<br>the system<br>blocks<br>that their function  |                 |
| Challeng<br>Becord the s<br>Interval<br>Compas<br>Describe the<br>Describe the                                                                                                    | Fime's U<br>ge 2 - Recc<br>ettings of the fo<br><br>shysical challer<br>shysical challer                                                     | Up!<br>ord your n<br>flowing blocks<br>nges your grou<br>nges your grou | esuits<br>:<br>ap decided or<br>impyor resits. | Hando<br>Annotate<br>• Name the<br>• Describe w  | ut<br>the system<br>tooks<br>that their function   |                 |
| Challeng<br>Becord the s<br>Internal<br>Compa<br>Describe the<br>Describe the<br>Compa<br>Describe the<br>Compa<br>D | Fime's (<br>ge 2 - Recc<br>ettings of the for<br>-<br>-<br>-<br>-<br>-<br>-<br>-<br>-<br>-<br>-<br>-<br>-<br>-<br>-<br>-<br>-<br>-<br>-<br>- | Up!<br>ord your n<br>nowing blocks<br>nges your grou<br>commit ()<br>w  | esuits<br>polecided on:<br>ming your marks.    | Hando Annotate Annotate Describes                | ut<br>the system<br>blocks<br>has their function   |                 |

----

TEACHER SLIDES

STUDENT HANDOUT